# LC ISSUANCE PROCESS NOTE CUSTOMER PORTAL

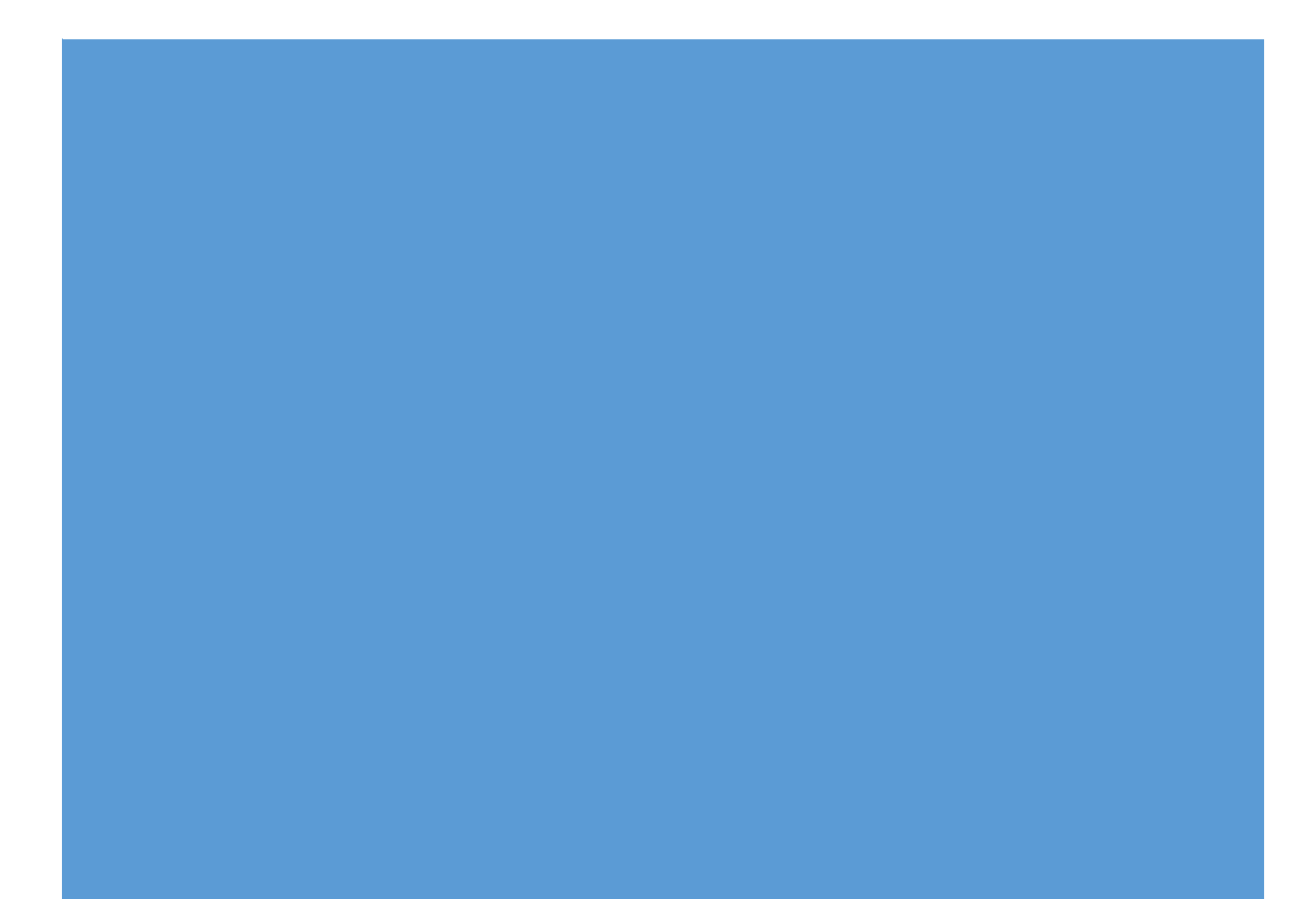

Customer Portal: http:// http://192.168.214.74:8080/#/login or https://globalconnect.gibl.com.np/#/login

## Login

First of All, Please insert your Login credentials (Account Number & Registered Mobile number) as below:

| ← → C ↔ (▲ Not secure   192168.214.74.8080,/#/login<br>(▲ Not secure   192168.214.74.8080,/#/login<br>(▲ Not secure |                                                               |        | ie ☆ 🛛 🕯 |
|----------------------------------------------------------------------------------------------------|---------------------------------------------------------------|--------|----------|
| Global IME Bank                                                                                                    |                                                               | Log In |          |
|                                                                                                    | Customer Login Please enter your login credentials to proceed |        |          |
|                                                                                                    | Account Number                                                |        |          |
|                                                                                                    | Corporate Login                                               |        |          |
|                                                                                                    | Proceed                                                       |        |          |

By clicking on proceed, OTP will be sent to you and same to be copied & pasted for further login process:

| Global IME Bank |                                                                                                    | Log In |
|-----------------|----------------------------------------------------------------------------------------------------|--------|
|                 | OTP Verification<br>Please provide OTP sent to your registered mobile number.<br>OTP<br>One Time Plassword<br>OTP: <u>9cfc2f</u> |        |
|                 | Verty<br>Resend OTP After<br>Resend OTP                                                                                          |        |

1

# LC issuance

Below Screen Pops up after the login and Pls go to <u>New Request</u> as below:

Customer can also copy the request through 'My request' if:

- ➢ If all the processes has been duly fulfilled in prior LC cases
- > All the terms & conditions are identical to the prior LC cases

Now, below screen appears:

| LC Reporting System 💿 New Tab 🔮 Bibbal Bank. 💿 New Tab 🚯 Home | IE Bank              | My Request New Request Log Our | t HI, BHUWAN BHANDARI |
|---------------------------------------------------------------|----------------------|--------------------------------|-----------------------|
| GLO<br>Make                                                   | BAL DIGITAL UNIVERSE |                                |                       |
| Debit                                                         | ard Corporate        | LC Issuance                    | Bank Guarantee        |

By Clicking on LC issuance, you will be asked to select the branch option as below, Please select branch and submit.

| <ul> <li>← → C ▲ A Not secure   192.168.214.748/000//#/home</li> <li>L &amp; Reporting System ♦ New Tab ● Global Bank ♦ New Tab ● Home</li> </ul> | Select Branch ×                                                                                                    |
|----------------------------------------------------------------------------------------------------|----------------------------------------------------------------------------------------------------|
| GLOBAL DIGITAL L<br>Make YOUR LIFE DIGITAL AND S                                                                                                  | KANTIPATH BRANCH (S1) Cifeward bankelskel, die jeuw werd to audent? External External Externa |
| Dobt Card                                                                                                    | Corporate LC Issuance Bank Guarantee                                                                                                    |

After this, you will be directed to Digital LC Application form as below and same shall be duly filled as per PI & Applicant's requirement as below:

2

| Please Fill The Form             |                     | < Go Back         |  |
|----------------------------------|---------------------|-------------------|--|
| PLYING FOR BRANCH : KANTIPATH BR | ANCH(01)            |                   |  |
| LC FORM DECENTRALIZED            |                     |                   |  |
| NATURE OF LC                     |                     |                   |  |
| IRREVOCABLE                      | ~                   |                   |  |
| APPLICANT NAME AND ADDRE         | ESS                 |                   |  |
| NAME                             | ADDRESS             | EMAIL             |  |
| A&B TRADING PVT. LTD.            | KATHMANDU, NEPAL    | INF0@AB.GMAIL.COM |  |
| PAN NUMBER                       | EXIM CODE           | PHONE             |  |
| 11111111                         |                     | +977 981000000    |  |
| BENEFICIARY NAME AND ADD         | RESS                |                   |  |
| NAME                             | COUNTRY             | ADDRESS           |  |
| BB ENTERPRISES                   | China               | GUANZHOU, CHINA   |  |
| PHONE                            | EMAIL               |                   |  |
| +86-111111111                    | BB@COM.CN           |                   |  |
| MODE OF TRANSMISSION             | CURRENCY AND AMOUNT | TOLERENCE         |  |
| MODE OF TRANSMISSION             | CURRENCY AMOUNT     | TYPE PERCENTAGE   |  |
| BY TELE TRANSMISSION             | USD 🗸 100000,00     | Plus or Minus 🗸 5 |  |
| INCOTERMS                        |                     |                   |  |

.

| TYDE                                                                                                    |                                                                                                    | NAMED DL 205                                                                                                    |                                                                                                    |                                                                                                    |                                                                                              |
|----------------------------------------------------------------------------------------------------|----------------------------------------------------------------------------------------------------|----------------------------------------------------------------------------------------------------|----------------------------------------------------------------------------------------------------|----------------------------------------------------------------------------------------------------|----------------------------------------------------------------------------------------------|
| OIR                                                                                                    |                                                                                                    | NAMED PLACE                                                                                                    |                                                                                                    |                                                                                                    |                                                                                              |
| CIP                                                                                                    | *                                                                                                    | KATHMANDU, NEPAL                                                                                                    |                                                                                                    |                                                                                                    |                                                                                              |
| TENOR                                                                                                    |                                                                                                    |                                                                                                    |                                                                                                    |                                                                                                    |                                                                                              |
| SIGHT USANCE                                                                                                    | O MIXED PA                                                                                                    |                                                                                                    | D                                                                                                    | FOR USANCE/D                                                                                                    | EFERRED/MIXED PMT                                                                            |
| o on the                                                                                                    | Cimitativity                                                                                                    | PAYMEN                                                                                                    | 30 DAYS                                                                                                    | S FROM SHIPM                                                                                                    | ENT DATE                                                                                     |
| PAYMENT TERM DETAILS                                                                                                    |                                                                                                    |                                                                                                    |                                                                                                    |                                                                                                    |                                                                                              |
| REDIT AVAILABLE WITH / NEGOTIATIN                                                                                                    | IG BANK                                                                                                    |                                                                                                    | BY                                                                                                    |                                                                                                    |                                                                                              |
| ANY BANK IN CHINA                                                                                                    |                                                                                                    |                                                                                                    | NEGOTIATION                                                                                                    |                                                                                                    |                                                                                              |
| PARTIAL SHIPMENT                                                                                                    | TRANSS                                                                                                    | SHIPMENT                                                                                                    | SHIPMENT FROM                                                                                                    |                                                                                                    |                                                                                              |
| ARTIAL SHIPMENT                                                                                                    | TRANSSHIP                                                                                                    | MENT                                                                                                    | SHIPMENT FROM / PLACE OF TAKING IN CHARGE/DISPATCH FROM / PLACE                                                                                                    |                                                                                                    |                                                                                              |
| ALLOWED O NOT ALLOWED                                                                                                    | ALLOWEI                                                                                                    | > O NOT ALLOWED                                                                                                    | RECEIPT                                                                                                    |                                                                                                    |                                                                                              |
|                                                                                                    |                                                                                                    |                                                                                                    | GUANZHOU, CHINA                                                                                                    |                                                                                                    |                                                                                              |
| PORT OF LOADING / AIRPORT O                                                                                                    | F DEPARTURE                                                                                                    |                                                                                                    | PORT OF DISCHARG                                                                                                    | GE / AIRPORT                                                                                                    | OF DESTINATION                                                                               |
| ORT OF LOADING / AIRPORT OF DEPAI                                                                                                    | RTURE                                                                                                    |                                                                                                    | PORT OF DISCHARGE / AI                                                                                                    | RPORT OF DES                                                                                                    | TINATION                                                                                     |
| GUANZHOU, CHINA                                                                                                    |                                                                                                    |                                                                                                    | KOLKATA, INDIA                                                                                                    |                                                                                                    |                                                                                              |
| PLACE OF FINAL DESTINATION                                                                                                    | / PLACE OF DE                                                                                                    | ELIVERY                                                                                                    | CUSTOM ENTRY PO                                                                                                    | INT IN NEPA                                                                                                    | 6                                                                                            |
| LACE OF FINAL DESTINATION / DLACA                                                                                                    | OF DELIVERY                                                                                                    |                                                                                                    | CUSTOM ENTRY POINT IN                                                                                                    | NEPAL                                                                                                    | IF OTHER (SPECIE)                                                                            |
| KATHMANDU, NEPAL                                                                                                    |                                                                                                    |                                                                                                    | BIRGUNJ CUSTOMS O                                                                                                    | FFICE, BIRGUN                                                                                                    | J, NEP/ V                                                                                    |
|                                                                                                    |                                                                                                    |                                                                                                    |                                                                                                    | and the second second sec |                                                                                              |
| EXPIRY / SHIPMENT DETAILS                                                                                                    |                                                                                                    |                                                                                                    |                                                                                                    |                                                                                                    |                                                                                              |
| TEST DATE OF SHIPMENT                                                                                                    | EXPIRY DATE                                                                                                    |                                                                                                    | DOCUMENT PRESENTATIO                                                                                                    | N PERIOD                                                                                                    | PLACE OF EXPIRY                                                                              |
| 07/04/2022                                                                                                    | 07/25/20                                                                                                    | 22 🗖                                                                                                    | 21                                                                                                    |                                                                                                    | AT NEGOTIATING BANK COUNT                                                                    |
|                                                                                                    |                                                                                                    | 001/2011/2011                                                                                                    | THE                                                                                                    | 0                                                                                                    | Labore .                                                                                     |
| TT REIMBURSEMENT                                                                                                    |                                                                                                    | CONFIRMATION STAT                                                                                                    | TUS                                                                                                    | BANK C                                                                                                    | HARGES                                                                                       |
| REIMBURSEMENT                                                                                                    |                                                                                                    | CONFIRMATION STATUS                                                                                                    | 0.400                                                                                                    | INSIDE NEPA                                                                                                    |                                                                                              |
|                                                                                                    |                                                                                                    | CHARGES (ONLY IE ADD OR                                                                                                    |                                                                                                    |                                                                                                    |                                                                                              |
| APPLICANT BENEFICIARY                                                                                                    |                                                                                                    | O APPLICANT O BENEFI                                                                                                    | ICIARY                                                                                                    | O APPLICA!                                                                                                    | NT BENEFICIARY                                                                               |
|                                                                                                    |                                                                                                    |                                                                                                    |                                                                                                    |                                                                                                    |                                                                                              |
| SEASUNSING NUUDELS                                                                                                    |                                                                                                    |                                                                                                    |                                                                                                    |                                                                                                    |                                                                                              |
| PER PROFORMA INVOICE NUMBER                                                                                                    |                                                                                                    | DATED (MM-DD-YYYY)                                                                                                    |                                                                                                    | MASTER GO                                                                                                    | ODS                                                                                          |
| 123                                                                                                    |                                                                                                    | 06/25/2022                                                                                                    |                                                                                                    | NOODLES                                                                                                    |                                                                                              |
| S CODE                                                                                                    | SELECTED CO                                                                                                    | JDE                                                                                                    | QUANTITY                                                                                                    |                                                                                                    | RATE                                                                                         |
| 0903.00.00                                                                                                    |                                                                                                    |                                                                                                    | 20 MTS                                                                                                    |                                                                                                    | 120.00 PER MT                                                                                |
| AUTHORIZED TO DEBIT OUR ACC                                                                                                    | OUNT                                                                                                    |                                                                                                    |                                                                                                    |                                                                                                    |                                                                                              |
| SOCIET NO.                                                                                                    |                                                                                                    |                                                                                                    |                                                                                                    |                                                                                                    |                                                                                              |
| JUDUNT NO.                                                                                                    |                                                                                                    |                                                                                                    |                                                                                                    |                                                                                                    |                                                                                              |
| 1111111111111                                                                                                    |                                                                                                    |                                                                                                    |                                                                                                    |                                                                                                    |                                                                                              |
| DOCUMENTS REQUIRED                                                                                                    |                                                                                                    |                                                                                                    |                                                                                                    |                                                                                                    |                                                                                              |
| DOCUMENTS REQUIRED                                                                                                    |                                                                                                    |                                                                                                    |                                                                                                    |                                                                                                    |                                                                                              |
| DOCUMENTS REQUIRED                                                                                                    |                                                                                                    |                                                                                                    |                                                                                                    |                                                                                                    |                                                                                              |
| DOCUMENTS REQUIRED                                                                                                    |                                                                                                    |                                                                                                    |                                                                                                    |                                                                                                    |                                                                                              |
| DOCUMENTS REQUIRED                                                                                                    | ICE ( TAX INV                                                                                                    |                                                                                                    | GINAL /S AND 3                                                                                                    | COPY/IES                                                                                                    |                                                                                              |
| DOCUMENTS REQUIRED                                                                                                    | ICE 📄 TAX INV                                                                                                    |                                                                                                    | GINAL /S AND 3                                                                                                    | COPY/IES                                                                                                    |                                                                                              |
| DOCUMENTS REQUIRED DOCUMENTS REQUIRED DOCUMENTS REQUIRED COMMERCIAL INVO TRANSPORTATION DOCUMENT CO FOR LAND                                                                                                    | ICE 🗌 TAX INV                                                                                                    |                                                                                                    | GINAL/S AND 3                                                                                                    | COPY//IES                                                                                                    |                                                                                              |
| COUMENTS REQUIRED      DOCUMENTS REQUIRED      DOCUMENTS REQUIRED      COMMERCIAL INVO      TRANSPORTATION DOCUMENT      LORRY RECEIPT / TRUCK RECEIPT //     LORRY RECEIPT / TRUCK RECEIPT //     LORRY RECEIPT / TRUCK RECEIPT //     LORRY RECEIPT / TRUCK RECEIPT //     LORRY RECEIPT / TRUCK RECEIPT //     LORRY RECEIPT //     LORRY RECEIPT      | ICE TAX INV                                                                                                    |                                                                                                    | GINAL/S AND 3                                                                                                    | COPY/IES<br>IGINAL /S AND                                                                                                    | COPIES ISSUED BY                                                                             |
| DOCUMENTS REQUIRED DOCUMENTS REQUIRED DOCUMENTS REQUIRED COMMERCIAL INVO COMMERCIAL INVO COMME | ICE TAX INV<br>CONSIGNMENT I<br>VT CONSIGNED 1<br>TO COLLECT AN                                                                                                    | VICE IN 1 ORK                                                                                                    | GINAL/S AND 3                                                                                                    | COPY/IES<br>IGINAL /S AND                                                                                                    | COPIES ISSUED BY                                                                             |
|                                                                                                    | ICE TAX INV<br>CONSIGNMENT I<br>TO COLLECT AN                                                                                                    | OICE IN 1 ORK<br>NOTE ORIGINAL CONSIGNEE<br>TO GLOBAL IME BANK LIMIT<br>D NOTIFY APPLICANT<br>CEAN/MULTIMODAL BUY OF                                                                                                    | GINAL/S AND 3<br>COPY IN 0R<br>CD, NEPAL MARKED<br>F LADING ISSUED BY CASOUR                                                                                                    | COPY/IES<br>IGINAL /S AND                                                                                                    | COPIES ISSUED BY                                                                             |
| DOCUMENTS REQUIRED DOCUMENTS REQUIRED DOCUMENTS REQUIRED DOCUMENTS REQUIRED COMMERCIAL INVO TRANSPORTATION DOCUMENT OF REDENT PREPAID CARRIER OR ITS AUTHORIZED AGE FREIENT PREPAID FREIENT PREPAID FREIENT PREPAID FREIENT PREPAID FREIENT PREPAID FREIENT PREPAID FREIENT PREPAID FREIENT PREPAID FREIENT PREPAID FREIENT PREPAID FREIENT PREPAID FREIENT PREPAID                                                                                                    | ICE TAX INV<br>CONSIGNMENT I<br>IT CONBINED TO COLLECT AN<br>YED ON BOARD C<br>340, MARKED<br>TO COLLECT AN                                                                                      | OICE IN 1 ORK<br>NOTE ORIGINAL CONSIGNEE<br>TO GLOBAL IME BAAK LIMIT<br>D NOTIFY APPLICANT<br>CEAN/MULTIMODAL BILL ON<br>D NOTIFY APPLICANT                                                                                                    | GINAL/S AND 3<br>COPY IN 0R<br>OR NEPAL MARKED<br>F LADING ISSUED BY CARRIED                                                                                                    | COPY/IES<br>IGINAL /S AND                                                                                                    | COPIES ISSUED BY                                                                             |
| DOCUMENTS REQUIRED DOCUMENTS REQUIRED TRANSPORTATION DOCUMENT OF REQUERT / TRUCK RECEIPT // TRUCK REQUERT/ PREDICT PREPAD OF GLORAL ME BANK LIMITED, NE FREIGHT PREPAD OF CORDAL ME BANK LIMITED, NE FREIGHT PREPAD OF CORDAL ME BANK LIMITED, NE FREIGHT PREPAD OF CORDAL ME BANK LIMITED, NE FREIGHT PREPAD OF CORDAL ME BANK LIMITED, NE FREIGHT PREPAD OF CORDAL ME BANK LIMITED, NE FREIGHT PREPAD OF CORDAL ME BANK LIMITED, NE FREIGHT PREPAD OF CORDAL ME BANK LIMITED, NE FREIGHT PREPAD OF CORDAL ME BANK LIMITED, NE FREIGHT PREPAD OF CORDAL ME BANK LIMITED, NE FREIGHT PREPAD OF CORDAL ME BANK LIMITED, NE FREIGHT PREPAD OF CORDAL ME                                                                                                    | ICE TAX INV<br>CONSIGNMENT I<br>IT CONSIGNED TO<br>COLLECT AN<br>IED ON BOARD C<br>JAL MARKED<br>TO COLLECT AN                                                                                   | VOICE IN 1 ORX<br>NOTE ORIGINAL CONSIGNEE<br>TO GLOBAL IME BAAK LIMIT<br>TO GLOBAL IME BAAK LIMIT<br>O NOTIFY APPLICANT<br>CEAN/MULTIMODAL BILL OF<br>D NOTIFY APPLICANT                                                                                                    | GINAL/S AND 3<br>COPY IN OR<br>DO, NEPAL MARKED<br>F LADING ISSUED BY CARRIED                                                                                                    | COPY/IES<br>IGINAL /S AND<br>R OR ITS AUTH                                                                                                    | COPIES ISSUED BY                                                                             |
| DOCUMENTS REQUIRED  DOCUMENTS REQUIRED  DOCUME | ICE TAX INV<br>CONSIGNMENT I<br>IT CONSIGNED TO<br>COLLECT AN<br>PEO IN BOARD C<br>TO COLLECT AN<br>PPER) ISSUED B                                                                               | OICE IN 1 ORK                                                                                                    | GINAL/S AND 3<br>COPY IN OR<br>OR NEPAL MARKED<br>F LADING ISSUED BY CARREE<br>TED AGENT CONSIGNED TO G                                                                                                    | COPY/IES<br>IGINAL /S AND<br>R OR ITS AUTH                                                                                                    | COPIES ISSUED BY<br>ORIZED AGENT MADE OUT TO THE O<br>NK LIMITED, NEPAL MARKED               |
| COUMENTS REQUIRED  DOCUMENTS REQUIRED  DOCUME  | ICE TAX INV<br>CONSIGNMENT I<br>VT CONSIGNED I<br>TO COLLECT AN<br>VED ON BOARD C<br>ALL MARKED<br>TO COLLECT AN<br>TO COLLECT AN                                                                | OICE IN 1 ORK                                                                                                    | GINAL/S AND 3<br>COPY IN OR<br>OR NEPAL MARKED<br>F LADING ISSUED BY CARREE<br>TED AGENT CONSIGNED TO G                                                                                                    | COPY/IES<br>IGINAL /S AND<br>R OR ITS AUTH                                                                                                    | COPIES ISSUED BY<br>ORIZED AGENT MADE OUT TO THE O<br>NK LIMITED, NEPAL MARKED               |
| COUMENTS REQUIRED  DOCUMENTS REQUIRED  DOCUMENTS REQUIRED  DOCUMENTS REQUIRED  DOCUMENTS REQUIRED  COMMERCIAL INVO  TRANSPORTATION DOCUMENT  OF CORPORTATION DOCUMENT  OF CORPORTATION DOCUMENT  CARRIER OR ITS AUTHORIZED AGE  FREIDENT PRECHAD  FREIDENT PRECHAD  FREIDENT PRECHAD  OF CORDINAL CLEAN SHIPP  OF CORDINAL CLEAN SHIPP  FREIDENT PRECHAD  OF CORDINAL CLEAN SHIPP  FREIDENT PRECHAD  OF CORDINAL CLEAN SHIPP  COPY OF RAIL  COPY OF RAIL  COPY OF RAIL  COPY OF RAIL  COPY OF RAIL                                                                                                    | ICE TAX INV<br>CONSIGNMENT I<br>VT CONSIGNED I<br>TO COLLECT AN<br>VED ON BOARD C<br>ALL MARKED<br>TO COLLECT AN<br>PPER) ISSUED B<br>TO COLLECT AN<br>OUT TO THE OR                             | OICE IN 1 ORK                                                                                                    | GINAL/S AND 3<br>COPY IN OR<br>OR D, NEPAL MARKED<br>F LADING ISSUED BY CARREE<br>TED AGENT CONSIGNED TO G<br>IMITED, NEPAL AND MARKED                                                                                                    | COPY/IES<br>IGINAL /S AND<br>R OR ITS AUTH<br>SLOBAL IME BA                                                                                                    | COPIES ISSUED BY<br>ORIZED AGENT MADE OUT TO THE C<br>NK LIMITED, NEPAL MARKED               |
| COUMENTS REQUIRED           DOCUMENTS REQUIRED           DOCUMENTS REQUIRED           DORNE RECEIPT /TRUCK RECEIPT /TRUCK RECEIPT /TANDE           DOF GORDAL ME BANK LIMATO RECEIPT / MADE           DOF CORDAL ME SANK LIMATO RECEIPT / MADE           DOF CORDAL ME AND RECEIPT / MADE           DOF CORDAL ME AND RECEIPT / MADE           DOF CORDAL ME AND RECEIPT / MADE           DOF CORDAL ME AND RECEIPT / MADE                                                                                                    | ICE TAX INV<br>CONSIGNMENT I<br>VT CONSIGNED I<br>TO COLLECT AN<br>VED ON BOARD C<br>ALL MARKED<br>TO COLLECT AN<br>TO COLLECT AN<br>OUT TO THE OR<br>OUT TO THE OR<br>ORIGIN IN 1               | OICE IN 1 ORK                                                                                                    | GINAL/S AND 3 COPY IN OR COPY IN OR COPY IN OR COPY IN OR COPY IN OR COPY IN OR COPY IN OR COPY INSUED BY CARRIED COPY INSUED INITED, NEPAL AND MARKEE COPY INSUED ISSUED COPY INSUED ISSUED COPY INSUED ISSUED COPY INSUED ISSUED COPY INSUED COPY INSUE COPY INSUE COPY INSUED COPY INSUED COPY INSUED COPY INSUED COPY INSUED COPY INSUED COPY INSUE COPY INSUE COPY IN COPY INSUE COPY INSUE COPY IN COPY IN COPY IN COPY IN COPY IN COPY IN COPY IN COPY IN COPY IN COPY IN COPY IN COPY IN COPY IN COPY IN COPY IN COP | COPY/IES<br>IGINAL /S AND<br>R OR ITS AUTH<br>RLOBAL IME BA<br>D PAID<br>ED BY 2 8                                                                                                    | COPIES ISSUED BY<br>ORIZED AGENT MADE OUT TO THE C<br>NK LIMITED, NEPAL MARKED<br>ENEFICIARY |
|                                                                                                    | ICE TAX INV<br>CONSIGNMENT I<br>VT CONBIGNED TO COLLECT AN<br>TO COLLECT AN<br>VED ON BOARD COLLECT AN<br>OUT TO THE OR<br>OUT TO THE OR<br>OUT TO THE OR<br>ORIGIN IN 1<br>ER OF COMMER         | OICE IN 1 ORK<br>NOTE ORIGINAL CONSIONEE<br>TO GLOBAL IME BANK LIMIT<br>D NOTIFY APPLICANT<br>CEANVAULTIMODAL BILL OF<br>D NOTIFY APPLICANT<br>Y CARRIER OR ITS AUTHORIZ<br>D NOTIFY APPLICANT<br>DER OF GLOBAL IME BANK L<br>ORIGINAL /S AND<br>CE OVERNMENT A                                                                              | GINAL/S AND 3 COPY IN OR COPY IN OR COPY IN OR COPY IN OR COPY IN OR COPY IN OR COPY IN OR COPY IN CONSIGNED TO G IMITED, NEPAL AND MARKED COPY INSU UTHORITY OTHER (S                                                                                                    | COPY/IES<br>IGINAL /S AND<br>R OR ITS AUTH<br>RLOBAL IME BA<br>D TPAID<br>ED BY C B<br>IPECIFY)                                                                                                    | COPIES ISSUED BY<br>ORIZED AGENT MADE OUT TO THE O<br>NK LIMITED, NEPAL MARKED<br>ENEFICIARY |
| COUMENTS REQUIRED  DOCUMENTS REQUIRED  DOCUMENTS REQUIRED  DOCUMENTS REQUIRED  I G SIGNED @ COMMERCIAL INVO I TRANSPORTATION DOCUMENT  A OF FOR LAND  LORNY RECEIPT /TRUCK RECEIPT/ CARRER OR ITS AUTHORSZED AGE  FREIGHT FREPAND  OF GLOBAL ME BANK LMITED, NEI  OF GLOBAL ME BANK LMITED, NEI  OF GLOBAL ME BANK LMITEN  OF GLOBAL ME BANK LMITEN   | ICE TAX INV<br>CONSIGNMENT I<br>VT CONSIGNED<br>TO COLLECT AN<br>VED ON BOARD C<br>VAL MARKED<br>TO COLLECT AN<br>TO COLLECT AN<br>OUT TO THE OR<br>OUT TO THE OR<br>ORIGIN IN 1<br>ER OF COMMER | OICE IN 1 ORK<br>NOTE ORIGINAL CONSIONEE<br>TO GLOBAL IME BANK LIMIT<br>D NOTIFY APPLICANT<br>D NOTIFY APPLICANT<br>D NOTIFY APPLICANT<br>D NOTIFY APPLICANT<br>DER OF GLOBAL IME BANK L<br>ORGINAL /S AND<br>CE: OVERNMENT A                                                                                                    | GINAL/S AND 3 COPY IN OR COPY IN OR COPY IN OR COPY IN OR COPY IN OR COPY IN OR COPY IN OR COPY IN CONSIGNED TO CO IMITED, NEPAL AND MARKED COPY INSU COPY INSU COPY I | COPY/IES<br>IGINAL /S AND<br>R OR ITS AUTH<br>RLOBAL IME BA<br>CO TAID<br>ED BY C B<br>SPECIFY)                                                                                                    | COPIES ISSUED BY<br>ORIZED AGENT MADE OUT TO THE O<br>NK LIMITED, NEPAL MARKED<br>ENEFICIARY |
| COUMENTS REQUIRED  DOCUMENTS REQUIRED  DOCUMENTS REQUIRED  DOCUMENTS REQUIRED  DOCUMENTS REQUIRED  DOCUMENTS REQUIRED  DOCUMENTS REQUIRED  DORUMAL OCUMENT  A FOR STATUTHORY COMPACT  CORPAR  DO FOR ARCENT / TRUCK RECEIPT // TRUCK RECEIPT // TRUCK RECEIPT // TRUCK RECEIPT // TRUCK RECEIPT // TRUCK RECEIPT // TRUCK RECEIPT // TRUCK RECEIPT MADE  COPY OF FAUL WAY RECEIPT MADE  COPY OF FAUL WAY RECEIPT MADE  COPY OF FAUL WAY RECEIPT MADE  COPY OF FAUL WAY RECEIPT MADE  COPY OF CHAIL  COPY OF CHAIL COPY OF CHAIL  COPY OF CHAIL COPY OF CHAIL COPY OF C  | ICE TAX INV<br>CONSIGNMENT I<br>NT CONSIGNED<br>TO COLLECT AN<br>PEON BOARD COLLECT AN<br>TO COLLECT AN<br>TO COLLECT AN<br>OUT TO THE OR<br>ORIGIN IN<br>ER OF COMMER<br>ORIGINAL/S A           | OICE IN 1 ORK<br>NOTE ORIGINAL CONSIONEE<br>TO GLOBAL IME BANK LIMIT<br>D NOTIFY APPLICANT<br>D NOTIFY APPLICANT<br>D NOTIFY APPLICANT<br>OR OF GLOBAL IME BANK L<br>ORIGINAL /S AND<br>CE OF GLOBAL IME BANK L<br>ORIGINAL /S AND<br>CE OF GLOBAL IME BANK L                                                                                | GINAL/S AND 3 COPY IN ORI COPY IN ORI COPY IN ORI COPY IN ORI COPY IN ORI COPY IN ORI COPY IN ORI COPY IN ORI COPY IN ORI COPY IN OTHER (S                                                                                                    | COPY/IES<br>IGINAL /S AND<br>R OR ITS AUTH<br>SLOBAL IME BA<br>SLOBAL IME BA<br>D 'PAID<br>ED BY C B<br>IPECIFY)                                                                                                    | COPIES ISSUED BY<br>ORIZED AGENT MADE OUT TO THE O<br>NK LIMITED, NEPAL MARKED<br>ENEFICIARY |
|                                                                                                    | ICE TAX INV<br>CONSIGNMENT I<br>VT CONSIGNED<br>TO COLLECT AN<br>PEO N BOARD C<br>TO COLLECT AN<br>OUT TO THE OR<br>ORIGINAL /S A<br>ORIGINAL /S A                                               | VOICE IN 1 ORK<br>NOTE ORIGINAL CONSIONEE<br>TO GLOBAL IME BANK LIMIT<br>D NOTIFY APPLICANT<br>CEAN/MULTIMODAL BILL OF<br>D NOTIFY APPLICANT<br>ORIGINAL /S AND<br>ORIGINAL /S AND<br>CE OF GLOBAL IME BANK L<br>ORIGINAL /S AND<br>CE OF GLOBAL IME BANK L<br>ORIGINAL /S AND<br>CE OF GLOBAL IME BANK L<br>ORIGINAL /S AND<br>D 2 COPY/IES | GINAL/S AND 3 COPY IN ORI COPY IN ORI COPY IN ORI COPY IN ORI COPY IN ORI COPY IN ORI COPY IN ORI COPY IN CONSIGNED TO CO IMITED, NEPAL AND MARKED COPY INSU COPY INSU | COPY/IES<br>IGINAL /S AND<br>R OR ITS AUTH<br>RUDBAL IME BA<br>SLOBAL IME BA<br>D TPAID<br>ED BY 2 B<br>BPECIFY)                                                                                                    | COPIES ISSUED BY<br>ORIZED AGENT MADE OUT TO THE O<br>NK LIMITED, NEPAL MARKED<br>ENEFICIARY |
| LOURT PRO           1111111111111           DOCUMENTS REQUIRED           DOCUMENTS REQUIRED           ID REQUIRED           ID REPORT TRUCK REQUIRED           ID REPORT TRUCK REQUIRED           ID REPORT TRUCK REQUIRED           ID REPORT TRUCK REQUIRED ADDI           ID REPORT PREPARD           ID SET OF ROBINAL CLEAN SHIP           ID SET OF ROBINAL CLEAN SHIP           ID SET OF ROBINAL CLEAN SHIP           ID SET OF ROBINAL CLEAN SHIP           ID SET OF ROBINAL CLEAN SHIP           ID SET OF ROBINAL CLEAN SHIP           ID SET OF ROBINAL CLEAN SHIP           ID SET OF ROBINAL CLEAN SHIP           ID SET OF ROBINAL CLEAN SHIP           ID CORDAL ST RUL           ID CORDAL ST RUL           ID CORDAL ST RUL           ID REDORT PREPARD           ID REDORT PREPARD                                                                                                    | ICE TAX INV<br>CONSIGNMENT I<br>TT CONSIGNMENT I<br>TT CONSIGN<br>TO COLLECT AN<br>SED ON BOARD O<br>SHARKED<br>TO COLLECT AN<br>ON BOARD O<br>ORIGINAL SAN<br>ORIGINAL /S AN                    | NOICE IN 1 ORK<br>NOTE ORIGINAL CONSIGNEE<br>TO GLOBAL IME BANK LIMIT<br>D NOTIFY APPLICANT<br>ICEAN/MULTIMODAL BILL OF<br>D NOTIFY APPLICANT<br>D NOTIFY APPLICANT<br>DER OF GLOBAL IME BANK L<br>ORIGINAL /S AND<br>CE GOVERNMENT A<br>ND 2 COPY/IES<br>D 2 COPY/IES                                                                       | GINAL/S AND 3 COPY IN OR COPY IN OR COPY IN OR COPY IN OR COPY IN OR COPY IN OR COPY IN OR COPY IN CONSIGNED TO G IMITED, NEPAL, AND MARKED COPY INSUL COPY INSUL COP | COPY/IES<br>IGINAL /S AND<br>R OR ITS AUTH<br>RLOBAL IME BA<br>D TPAID<br>ED BY 2 B<br>BPECIFY)                                                                                                    | COPIES ISSUED BY<br>ORIZED AGENT MADE OUT TO THE O<br>NK LIMITED, NEPAL MARKED<br>ENEFICIARY |
| LOURTHIND.           11111111111111           DOCUMENTS REQUIRED           DOCUMENTS REQUIRED           LOBOCUMENTS REQUIRED           LOBOCUMENTS REQUIRED           LOBOCUMENTS REQUIRED           LOBOCUMENTS REQUIRED           LOBOCUMENTS REQUIRED           LOBOCUMENTS REQUIRED           LOBOCUMENTS REQUIRED           LOBOR RECEIPT/TRUCK RECEIPT/TRUCK RECEIPT/TRUCK RECEIPT/TRUCK RECEIPT/TRUCK RECEIPT/TRUCK RECEIPT MADE           LOBOR SA           JO SET OF ORIGINAL CLEAN SHIP<br>OF GLOBAL ME BANK LIMITED, LOBORNAL 3 FOR SH<br>JO SET OF ORIGINAL CLEAN SHIP<br>OF GLOBAL ME BANK LIMITED, LOBORNAL 3 FOR SH<br>LODPY OF RAIL WAY RECEIPT MADE           LOPOR BALL         COHINA           LOPY OF RAIL WAY RECEIPT MADE         CHINA           LOPY OF RAIL WAY RECEIPT MADE         CHINA           LOPY OF RAIL WAY RECEIPT MADE         CHINA           LOPY OF RAIL WAY RECEIPT MADE         CHINA           LOPY OF RAIL WAY RECEIPT MADE         CHINA           LOPY OF RAIL WAY RECEIPT MADE         CHINA           LOPY OF RAIL WAY RECEIPT MADE         CHINA           LOPY OF MILLIST IN 1         1           LOPINOLIST IN 1         1                                                                                                    | ICE TAX INV<br>CONSIGNMENT I<br>VIT CONSIGNMENT I<br>VIT CONSIGNMENT<br>I TO COLLECT AN<br>TO COLLECT AN<br>TO COLLECT AN<br>TO COLLECT AN<br>OUT TO THE OR<br>ORIGINAL /S AN<br>ORIGINAL /S AN  | NOICE IN 1 ORX<br>NOTE ORIGINAL CONSIGNEE<br>TO GLOBAL IME BANK LIMIT<br>D NOTIFY APPLICANT<br>ICEAN/MULTIMODAL BILL OF<br>D NOTIFY APPLICANT<br>OR OTIFY APPLICANT<br>D NOTIFY APPLICANT<br>ORIGINAL /S AND<br>CE GOVERNMENT A<br>ND 2 COPY/IES<br>D 2 COPY/IES                                                                             | GINAL/S AND 3 COPY IN OR COPY IN OR COPY IN OR COPY IN OR COPY IN OR COPY IN CONSIGNED TO G IMITED, NEPAL AND MARKED COPY/IES ISSU UTHORITY OTHER (S                                                                                                    | COPY/IES<br>IGINAL /S AND<br>R OR ITS AUTH<br>RLOBAL IME BA<br>D PAID<br>ED BY 2 B<br>BPECIFY)                                                                                                    | COPIES ISSUED BY<br>ORIZED AGENT MADE OUT TO THE O<br>NK LIMITED, NEPAL MARKED<br>ENEFICIARY |

|                                                                                                    | EPAL MENTIONING CLAIMS IF ANY SHAI<br>KIS AS PER INSTITUTE CARGO<br>AMARINE RISK<br>COTIVE OF PERCENTAGE AND COVERING | LL BE PAYABLE IN NEPAL IN THE                                                            |
|----------------------------------------------------------------------------------------------------|----------------------------------------------------------------------------------------------------|------------------------------------------------------------------------------------------|
| PHYTOSANITARY CERTIFICATE IN 1 ORIGINAL AND 2 COPIES ISSUED BY COMPETENT                                                                                                    | AUTHORITY.                                                                                                    |                                                                                          |
| DOCUMENTS (FILE UPLOADED REQUIRED)<br>NO FILES CURRENTLY SELECTED FOR UPLOAD                                                                                                    |                                                                                                    |                                                                                          |
| OTHER TERMS AND CONDITIONS                                                                                                    |                                                                                                    |                                                                                          |
| OTHER CONDITIONS REQUIRED AS PER ATTACHED SHEET                                                                                                    |                                                                                                    |                                                                                          |
| SEPARATE SHEET ATTACHED<br>VES  NO<br>NO FLES CURRENTLY SELECTED FOR UPLOAD                                                                                                    |                                                                                                    |                                                                                          |
| DUCUMENTS                                                                                                    |                                                                                                    |                                                                                          |
| PERFORMA INVOICE BLBI<br>Choose File IDDCFA122INR064-PI PDF Ch                                                                                                    | NI IDDCFA122USD052-AMD BIBIN                                                                                          | II3.PDF                                                                                  |
| FILE: IDDCFA122INR064-PI.PDF, SIZE 440.8KB. FILE                                                                                                    | IDDCFA122USD052-AMD BIBINI3.PDF, SI                                                                                   | ZE 311.7KB.                                                                              |
| ADVISING BANK DETAILS                                                                                                    |                                                                                                    |                                                                                          |
|                                                                                                    |                                                                                                    |                                                                                          |
| ADVISING BANK DETAILS                                                                                                    |                                                                                                    |                                                                                          |
| ADVISING BANK DETAILS                                                                                                    |                                                                                                    |                                                                                          |
| SCBLCNSX                                                                                                    |                                                                                                    |                                                                                          |
| PLEASE ISSUE IRBR/VOCABLE LC AS PER ABOVE DE FAIL, I TERMS AND CONDITION ON OUR AD<br>DOULGATIONS OF THE OFENER / APPL CANT / IMPORTER & UNEVER UNDER THE ISL OS AP FEIT<br>REGULATION, DIRECTIVE, CIRCULAR AND STANDARD BANKING PRACTICES. WE ALSO UNCON | COUNT. WE GUARANTEE DUE COMPLIA<br>RMS AND CONDITIONS OF LC, GIBL POLI<br>IDITIONALLY ACCEPT THE SECURITY AGE         | NCE / FULFILLMENT OF ALL<br>ICIES/PRACTICES, UCPDC, NRB<br>REEMENT PRINTED IN THIS FORM. |
| TERMS & CONDITIONS APPLY. Terms & Conditions Apply.                                                                                                    |                                                                                                    |                                                                                          |
|                                                                                                    | SUBMIT                                                                                                    | SAVE AS DRAFT                                                                            |

By fulfilling all the details, PIs select 'submit' and your process will be re-directed to bank's system for furthher process.

In case of choosing Save as Draft, same will be reflected in Draft status menu under My Request Option (details of same has been clarified later in My request description.

## My request: -

1. Click on 'my request' to view the request of an individuals

| Global IME Bank<br>decisit in angest for Indecisit in                                 | My Request Log Out Hi, RAM NEPALI |
|---------------------------------------------------------------------------------------|-----------------------------------|
| <b>GLOBAL DIGITAL UNIVERSE</b><br>MAKE YOUR LIFE DIGITAL AND SMART USING OUR SERVICE. |                                   |
| Debit Card                                                                            | Bank Guarantee                    |

On this page you will get access to all the "Request" status like Pending, Processing, Returned, Completed, Draft and Closed Status.

| Global Hiter angived the | IME Bank                |                     | My Request New Rec | quest Log Out Hi, RAM NEPALI |
|--------------------------|-------------------------|---------------------|--------------------|------------------------------|
|                          | Pending     Processing  | ) 👔 Returned 🕑 Comp | oleted 🛛 🗶 Closed  | 🔿 Drafts 🛛                   |
| S.N.                     | Request Name            | Request ID          | Requested Date     | Action                       |
| 1                        | LC Form Decentralized-2 | ld : 06152022-4     | June 15, 2022      | Detail                       |
| 2                        | LC Form Decentralized-1 | ld : 06152022-3     | June 15, 2022      | Detail                       |
| 3                        | LC Form Decentralized   | ld : 06132022-1     | June 13, 2022      | <ul> <li>Detail</li> </ul>   |
| 4                        | Card Re-issue           | ld : 06082022-9     | June 8, 2022       | Detail                       |
| 5                        | LC Form Centralized-2   | ld : 06082022-1     | June 8, 2022       | Obtail                       |
| 6                        | LC Form Centralized     | Id : 06032022-1     | June 3, 2022       | <ul> <li>Detail</li> </ul>   |

#### Pending status: -

The requests sent by the customer, which is yet-to-be-processed by bank are shown in this tab.

#### **Processing Status: -**

The requests picked and are In-processing are shown in this tab.

#### **Returned status: -**

The request submitted by the customer is returned from the bank side due to various reasons.

- 1. The returned status can be viewed by clicking on the "Returned Request Card".
- 2. After you view the returned request, you have the option to "View" the previously filled data and you can also "Edit" the data by clicking on the "Edit.

-[ 5 ]-----

- 3. After you edit the data, you can click on the "Submit" button to submit the request.
- 4. You also have an option to simply "Reply" to the returned requests if every data is filled in correctly and there is nothing to change in the data provided.

## Completed status: -

Requests that are approved by the bank are shown in this tab.

### Draft status: -

The requests that are "saved as draft" by the customer

- 1. You can also "Delete" the draft request by clicking on the "Delete" button.
  - After clicking on the button, a confirmation box will appear and the data will be deleted if "Confirm" is clicked.

| ų    | Global II<br>offer appel to fe | ME Bank                              |                |                   | My Request New Req     | uest Log Out Hi, BHUWAN BHANI                           |
|------|--------------------------------|--------------------------------------|----------------|-------------------|------------------------|---------------------------------------------------------|
|      |                                | Pending                              | Q Processing   | 🕄 Returned 🛛 📀    | Completed 🗴 Closed     | Orafts                                                  |
|      | S.N.                           | Request Name                         |                | Request ID        | Requested Date         | Action                                                  |
|      | 1                              | LC Form Centralized                  |                |                   | July 4, 2022           | <ul> <li>Detail</li> </ul>                              |
|      |                                |                                      |                |                   |                        |                                                         |
|      |                                |                                      |                |                   |                        |                                                         |
| \$   | Global IME                     | Bank                                 |                |                   | My Request New Request | Log Out Hi, BHUWAN BHANDAR                              |
| EC I | Global IME                     | LIZED<br>LIY 4, 2022 STATUS : (SHEFT | CATEGORY: CORP | DRATE CENTRALIZED | My Request New Request | Log Out H, BHUWAN BHANDARI<br>Back Ø View Z Edit Delete |

## Closed status: -

In closed status, the bank permanently closed the requests. Customer cannot perform any action after the bank closed the request.